# Improving Collection *of* Poverty Level in ARIES April 27, 2011

# Welcome!

- The State Office of AIDS continues to work with providers to improve data quality in ARIES.
- Today's webinar will focus on collecting:
  - Monthly Household Income and
  - # of People in Household.

 Collecting these variables generates clients' <u>Percent of Federal Poverty</u> Levels.

# **Objectives**

Discuss Poverty Level importance and definition Review how to edit Poverty Level Provide tips for Collecting Monthly Household Income and # of People in Household Show how to run the Fix-It: Poverty Level Report Questions, Answers and Closing teamwork

# **Poverty Level Importance**

This field is critical in ARIES for several reasons:

- It helps providers assess the severity of their clients' financial situation; it is especially helpful for their HIV/AIDS case management and needs assessments.
- It can assist providers in determining eligibility for certain services and programs.
- It assists agencies, fiscal agents and the CA OA in monitoring HIV/AIDS clients' financial circumstances in their respective areas.

# **Poverty Level Importance**

- Poverty Level is also critical because it is required for:
  - HIV Care Program (HCP),
  - Medi-Cal Waiver Program (MCWP)
  - Health Insurance Premium Payment Program (CARE/HIPP) and
  - HRSA's Ryan White Services Report (RSR).
  - Note: HOPWA requires this information but it is collected within the HOPWA screens in ARIES.

# **Poverty Level Fields - Definitions**

| Data Element                | Definition                                                                                                    |
|-----------------------------|----------------------------------------------------------------------------------------------------|
| Monthly Household<br>Income | Enter the combined income of every individual in<br>the client's household (including the client),<br>related or not. Use the format as in the following<br>example: 1,500.00. No dollar sign.     |
| # of People in<br>Household | Enter the total number of persons in the household, including the client.                                                                                                    |
| % Federal Poverty<br>Level  | This percentage will be automatically calculated<br>when you save the screen. It can only be edited<br>by editing the Monthly Household Income and/or<br>the # of People in Household data fields. |

## **Poverty Level – Definition**

- Each year, the Federal Poverty Guidelines are published by the Federal Department of Health and Human Services. The poverty index tells you how a person or family's income compares to the federal poverty threshold.
- The next slide displays the 2011 Poverty Guidelines for 48 continental states and the District of Columbia (it excludes Alaska and Hawaii).

# **Poverty Level - Definitions**

| Persons in<br>Household | 2011 Poverty<br>Guideline |
|-------------------------|---------------------------|
| 1                       | \$10,890                  |
| 2                       | \$14,710                  |
| 3                       | \$18,530                  |
| 4                       | \$22,350                  |
| 5                       | \$26,170                  |
| 6                       | \$29,990                  |
| 7                       | \$33,810                  |
| 8                       | \$37,630                  |

\*Households with more than 8, add \$3,820 for each additional person. \*Federal Poverty Guidelines from: http://aspe.hhs.gov/poverty/11fedreg.shtml

# **Poverty Level Fields – Definitions**

- Note that Monthly Household Income and # of People in Household are HRSA required fields; this is denoted in ARIES by the large red asterisks that are next to these fields.
- Also note that each year, the State OA updates the Federal Poverty Index calculations in ARIES so that your edits, changes or new data will will reflect current Federal Poverty Guidelines.

# **Poverty Level – Definition**

- ARIES calculates the Percentage of a client's Federal Poverty Level based on the information in the Monthly Household Income and # of People in Household fields.
- In ARIES, these fields are located on the Eligibility major tab, Financial subtab.
- The Monthly Household Income and # of People in Household fields are required for ARIES to successfully generate the % Federal Poverty Level.

# **Editing Poverty Level**

We're going to review the steps for editing Poverty Level for an existing client.

We'll also provide tips for collecting accurate information.

# Begin by finding the client record and going to the Financial Subtab...

| < Back Home                                                                                                    | Find New | Reports               | Shortcuts              | Help Logout                | D.C.M.O.    | DENC |
|----------------------------------------------------------------------------------------------------|----------|-----------------------|------------------------|----------------------------|-------------|------|
| DEMO                                                                                                    | DEMO     | DEMO                  | DEMO                   | DEMO                       | DEMO        | DEMO |
|                                                                                                    |          |                       | Client Sea             | rch                        |             |      |
|                                                                                                    |          | To find a client, o   | r to check if a client | is new to your agency, ent | er          |      |
|                                                                                                    |          | in some or all of the | e following informatio | on. You may use the wildca | Ird *.      |      |
|                                                                                                    |          | Last Name             | Ashton                 |                            |             |      |
|                                                                                                    |          | First Name            | 'ach                   |                            |             |      |
|                                                                                                    |          | Middle Initial        |                        |                            |             |      |
|                                                                                                    |          | Client ID             |                        |                            |             |      |
|                                                                                                    |          | SSN                   |                        |                            | 123-45-6789 |      |
|                                                                                                    |          | Date of Birth         |                        |                            | mm/dd/yyyy  |      |
|                                                                                                    |          | Display 2             | 20 results             |                            |             |      |
|                                                                                                    |          |                       | Search Related/A       | ffected Individuals        |             |      |
|                                                                                                    |          |                       | 🤆 Search >             |                            |             |      |
|                                                                                                    |          |                       |                        | K                          |             |      |
| and the second second sec |          |                       |                        |                            |             |      |
|                                                                                                    |          |                       |                        |                            |             |      |
|                                                                                                    |          |                       |                        |                            |             |      |
|                                                                                                    |          |                       |                        |                            |             |      |
|                                                                                                    |          |                       |                        |                            |             |      |
|                                                                                                    |          |                       |                        |                            |             |      |
| eamwork                                                                                                    |          |                       |                        |                            |             |      |

# From the Financial Read-Only screen, click "Edit."

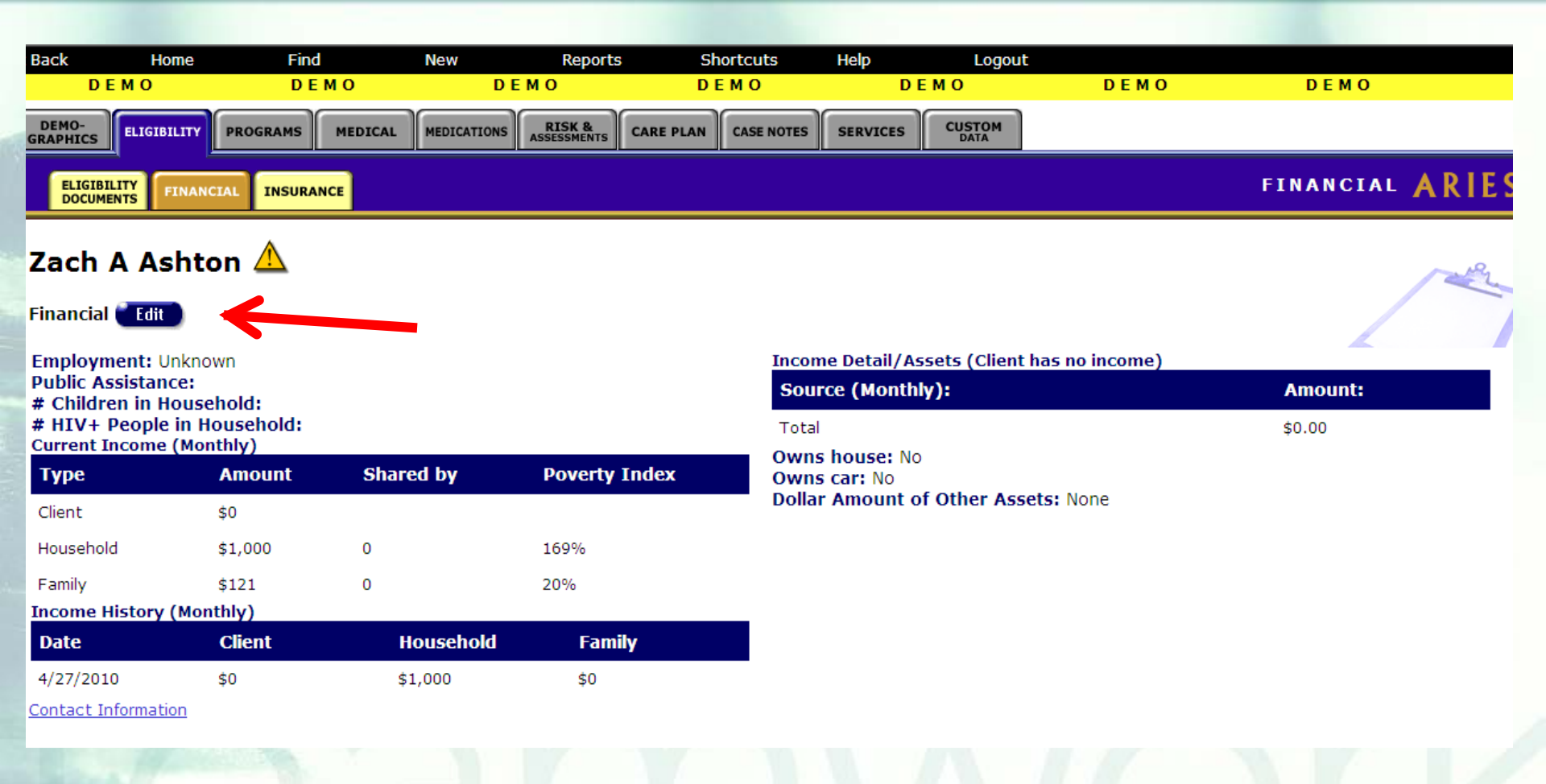

### Go to the Household Income section in the middle of the screen. Monthly Household Income, # of People in Household and % Federal Poverty Level are here.

|                    |                     | Fina          | incial for Zach A As     | hton 🛆            |                 |  |
|--------------------|---------------------|---------------|--------------------------|-------------------|-----------------|--|
| C)                 |                     |               |                          |                   |                 |  |
| CLIENT IN          | СОМЕ                |               |                          |                   |                 |  |
| ounts are monthly) | Employ              | ed Unknown    | V                        | Public /          | Assistance 🗾 💌  |  |
| Employn            | nent/Wages          |               | State Disability Ins/SD  |                   | Retirement      |  |
| Supp Security      | Income/SSI          |               | Long-term Disability/LTC |                   | Investment      |  |
| Soc Sec Disabili   | ty Ins/SSDI         |               | Worker's Compensation    |                   | Gift            |  |
| Social Security    | Retirement          |               | TANF CalWORKS            | 6                 | other 1         |  |
| Gen Assist/Gen R   | elief GA/GR         |               | Veterans Benefits/VA     |                   | other 2         |  |
| Unemp              | oloyment/UI         |               | Alimony/Child Suppor     | t 📃               | other 3         |  |
| <u> </u>           | Total 0.00          |               | ☑ No source of income    | 5                 | Food Stamps     |  |
| S HOUSEHOL         | DINCOME             |               |                          |                   |                 |  |
| Mont               | ily Household Incor | ne * 1.000.00 |                          |                   |                 |  |
|                    | # People in Househo | ld * 1        | Der                      | cent Federal Pov  | erty Level 110% |  |
|                    | Children in Househo |               |                          |                   |                 |  |
| #                  | children in nousend |               | #                        | niv+ People III i |                 |  |
|                    | COME                |               |                          |                   |                 |  |
| A AMILY IN         |                     |               |                          |                   |                 |  |
|                    |                     |               |                          |                   |                 |  |

### To edit the % Federal Poverty Level, put in the new Monthly Household Income and # of People in Household. Note the new information.

| DEMO                | DEMO                  | DEMO       | DEMO                    |                 | DEMO               | DEMO |
|---------------------|-----------------------|------------|-------------------------|-----------------|--------------------|------|
|                     |                       | Fina       | ancial for Zach A A     | shton 🛆         |                    |      |
| R                   |                       |            |                         |                 |                    |      |
| CLIENT I            | NCOME                 |            |                         |                 |                    |      |
| nounts are monthly) | Employ                | ed Unknown | •                       | Pub             | lic Assistance     |      |
| Emplo               | oyment/Wages          |            | State Disability Ins/SD | 1               | Retirement         |      |
| Supp Securit        | ty Income/SSI         |            | Long-term Disability/LT | D               | Investment         |      |
| Soc Sec Disat       | bility Ins/SSDI       |            | Worker's Compensatio    | n               | Gift               |      |
| Social Secur        | rity Retirement       |            | TANF CalWORK            | S               | other 1            |      |
| Gen Assist/Ger      | n Relief GA/GR        |            | Veterans Benefits/V     | A               | other 2            |      |
| Uner                | mployment/UI          |            | Alimony/Child Suppo     | rt              | other 3            |      |
|                     | Total 0.00            | )          | ☑ No source of incom    | e               | Food Stamps        |      |
| S HOUSEL            |                       |            |                         |                 |                    |      |
|                     |                       |            |                         |                 |                    |      |
| Mo                  | nthly Household Inco  | me * 1800  |                         |                 |                    |      |
|                     | # People in Househo   | old * 2    | Pe                      | rcent Federal F | Poverty Level 110% |      |
|                     | # Children in Househo | bld        | #                       | HIV+ People     | in Household       |      |
|                     |                       |            |                         |                 |                    |      |
|                     |                       |            |                         |                 |                    |      |
|                     |                       |            |                         |                 |                    |      |
|                     |                       |            |                         |                 |                    |      |
|                     |                       |            |                         |                 |                    |      |
| amwork              |                       |            |                         |                 |                    |      |

ARIES will recalculate the % Federal Poverty Level, upon saving this screen. At the bottom of the screen, click "Save & Next" or "Save & Done."

| _     | Do you own: a house? No | ▼ a car? No ▼        | Do you have other asset<br>Dollar Amount of Other Asse | s? No 💌 |
|-------|-------------------------|----------------------|--------------------------------------------------------|---------|
|       | ME HISTORY              |                      |                                                        |         |
| :     | Monthly Client Income   | Monthly Household    | I Income Monthly Family I                              | ncome   |
| /2010 | \$0.00                  | \$1,000.00           | \$0.00                                                 | Edit    |
|       |                         |                      |                                                        | New     |
|       |                         | Save + Next > Save + | Done Cancel                                            |         |
|       |                         | · · \                | '\                                                     |         |
|       |                         |                      |                                                        |         |
|       |                         |                      |                                                        |         |
|       |                         |                      |                                                        |         |
|       |                         |                      |                                                        |         |
|       |                         |                      |                                                        |         |

# Note that if you go back into the Financial "Edit" screen, you will see your new % Federal Poverty Level re-calculated.

| DEMO                | DEMO                   | <b>DEMO</b>       | DEMO                     | <b>DEMO</b>       | DEMO            | DEMO |
|---------------------|------------------------|-------------------|--------------------------|-------------------|-----------------|------|
|                     |                        | Fina              | ncial for Zach A As      | hton 🛆            |                 |      |
|                     |                        |                   |                          |                   |                 |      |
| CLIENT              | INCOME                 |                   |                          |                   |                 |      |
| mounts are monthly) | ) Employ               | ed Unknown        | •                        | Public A          | ssistance       |      |
| Emp                 | loyment/Wages          |                   | State Disability Ins/SDI |                   | Retirement      |      |
| Supp Secur          | rity Income/SSI        |                   | Long-term Disability/LTD |                   | Investment      |      |
| Soc Sec Dis         | ability Ins/SSDI       |                   | Worker's Compensation    |                   | Gift            |      |
| Social Sec          | urity Retirement       |                   | TANF CalWORKS            |                   | other 1         |      |
| Gen Assist/G        | en Relief GA/GR        |                   | Veterans Benefits/VA     |                   | other 2         |      |
| Un                  | employment/UI          |                   | Alimony/Child Support    |                   | other 3         |      |
|                     | Total 0.00             | )                 | ☑ No source of income    |                   | Food Stamps     |      |
|                     |                        |                   |                          |                   |                 |      |
| HOUSEH              | OLD INCOME             |                   |                          |                   |                 |      |
| м                   | onthly Household Incor | ne \star 1,800.00 |                          |                   |                 |      |
|                     | # People in Househo    | old * 2           | Per                      | cent Federal Pove | erty Level 147% |      |
|                     | # Children in Househo  | bld               | #                        | HIV+ People in H  | ousehold        |      |
| 2.0                 |                        | ,                 |                          |                   |                 |      |
| EAMTIN              | TNCOME                 |                   |                          |                   |                 |      |
|                     |                        |                   |                          |                   |                 |      |
|                     |                        |                   |                          |                   |                 |      |
|                     |                        |                   |                          |                   |                 |      |
|                     |                        |                   |                          |                   |                 |      |
|                     |                        |                   |                          |                   |                 |      |

## Tips for Collecting Data that Generates Poverty Level

 Make sure that the income amount in the Monthly Household Income field is <u>monthly</u> (not annual).
 Update the Monthly Household Income and # of People in Household fields every time one of those fields changes; <u>update annually at a</u> <u>minimum.</u>

 Monthly Household Income and # of People in Household are not collected longitudinally; always enter new information over older information.

## **Poverty Level Reminder**

- Remember, in order for ARIES to calculate the % Federal Poverty Level, you must put information in the following data fields:
  - Monthly Household Income
  - # of People in Household
- In order for ARIES to successfully populate the % Federal Poverty Level field, you must save the screen by clicking "Save & Next" or "Save & Done."

To view the updated % Federal Poverty Level, you must go back into the Financial screen. teamwork

- We hope these tips help improve your data collection in the future.
- Some of your records need attention now. We have designed a report that will help you find records in your agency that need % Federal Poverty Level corrected and/or updated.

### To locate the Fix-It: Poverty Level report go to **Reports** and select the **Client** menu.

| < Back   | Home                       | Find                  | New                 | Reports      | unortcuts | Help     | Logout |                |
|----------|----------------------------|-----------------------|---------------------|--------------|-----------|----------|--------|----------------|
|          |                            |                       |                     | Client       |           |          |        |                |
| DEMO-    |                            | ·····                 |                     | Services     |           |          |        |                |
| GRAPHICS | ELIGIBILITY                | ROGRAMS MEDIC         | CAL MEDICATIONS     | ASSE Finance |           | SERVICES |        |                |
|          |                            |                       |                     | Management   |           |          |        |                |
| CONT     | ACT DEMOGRAPHI<br>O DETAIL | C LIVING<br>SITUATION | AGENCY<br>SPECIFICS | Cross Tab W  | zard      |          |        | CONTACT INFORM |
|          |                            |                       |                     | Compliance   |           |          |        |                |
| Zack     | J Ashton                   |                       |                     |              |           | -        |        |                |

Contact Information

#### Phones:

teamwork

936-864-2875 (Mobile) -- be confidential; no messages 936-847-3452 (TTY) -- do not contact; be confidential; no messages zaashton106@ibm.com -- be confidential; no messages

#### Contact by mail: No

Be confidential Note: Note: Contact Dr. Howard Tsai regarding Blindness

# The Fix-It: Poverty Level Report is located at the bottom of the report page.

|    | CD4 Test Report                   |                                                                                                    |
|----|-----------------------------------|----------------------------------------------------------------------------------------------------|
|    | Fix-It: Eligibility Documents     | Lists clients served within a date range and whether there is a Diagnosis Document at ANY agency (not required for R/A) and an ARIES Consent Form at THIS agency not more than 1 year old.                                                                                           |
|    | ARIES ID and Primary Staff Person | Lists all clients by ARIES ID including the name of the Primary Staff Person                                                                                                    |
| -  | Fix-It: CD4 and Viral Load        | Lists clients served within a date range and any problems with CD4 tests or Viral Load tests                                                                                                    |
|    | <u>RSR Enrollment Status</u>      | Shows a client's ARIES Enrollment Status and how that status will be reported on the RSR. Use a Service Date Range that matches your RSR reporting period, and "=1" for is Ryan White Funded. The report lists all clients served, those with an Unknown RSR Status are listed first |
|    | Fix-It: Insurance                 | Lists clients served within a date range and any problems with Insurance.                                                                                                    |
|    | Fix-It: Poverty Level             | Lists clients served within a date range and any problems with Household Income,<br>Household Size, or Household Poverty Level                                                                                                    |
|    |                                   |                                                                                                    |
| ea | amwork                            |                                                                                                    |

### Input your specified dates on the Report Filter Value page. Click "Report" to generate your Poverty Level Report.

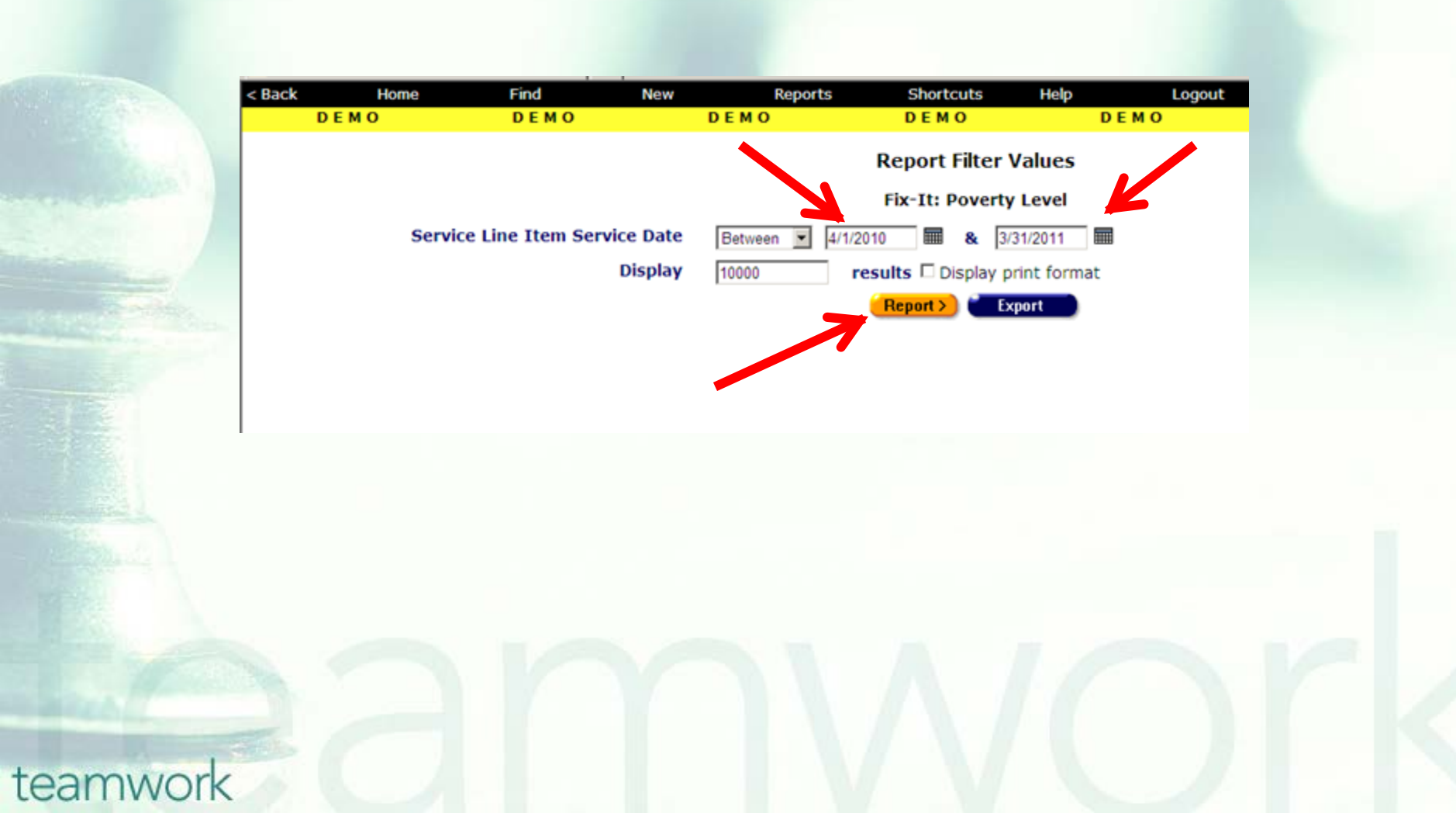

What will appear is a report showing records for all clients served by your agency during the specified date range.
Error messages will indicate which records need attention and why.
The report will look something like this...

### Sample Fix-It Poverty Level Report

| < Back                | Home                | Find                    | New         | Reports         | Shortcuts        | Help                   | Logout            |                       |                 |                  |
|-----------------------|---------------------|-------------------------|-------------|-----------------|------------------|------------------------|-------------------|-----------------------|-----------------|------------------|
| DE                    | MO                  | DEMO                    | DEM         | 0               | DEMO             | DE                     | мо                | DEMO                  | DEMO            |                  |
| Fix-It: Poverty Level |                     |                         |             |                 |                  |                        |                   |                       |                 |                  |
| ARIES<br>ID           | Client              | Monthly House<br>Income | hold H<br>S | ousehold<br>ize | Poverty<br>Level | Errors                 |                   |                       |                 | Service<br>Count |
| 10001806              | Hopwa, Test T       |                         | 4           |                 | 0                | Missing Hous           | sehold Income, Mi | ssing Poverty Level,  |                 | 4                |
| 10004398              | Hopwa, John A       |                         |             |                 |                  | Missing Hous<br>Level, | sehold Income, Mi | ssing Household Size, | Missing Poverty | 2                |
| 10004399              | Hoopla, James<br>A  |                         |             |                 |                  | Missing Hous<br>Level, | sehold Income, Mi | ssing Household Size, | Missing Poverty | 3                |
| 10001719              | Bevins, Paula F     | 19,200.00               | 3           |                 | 1258             | Invalid Pove           | rty Level,        |                       |                 | 2                |
| 10004394              | Tran, Michelle<br>B | 4,000.00                | 5           |                 | 183              |                        |                   |                       |                 | 1                |
| 10004337              | Hopwa, Janet C      | 3,365.00                | 4           |                 | 181              |                        |                   |                       |                 | 3                |
| 10001722              | Ashton, Zach A      | 1,800.00                | 2           |                 | 147              |                        |                   |                       |                 | 3                |

#### 7 records, generated 4/6/2011 3:03:48 PM

Criteria: Service Line Item Service Date BETWEEN '4/1/2010' AND '3/31/2011'

Export

| <u>Error Message</u>     | Error Message Definition                                           |
|--------------------------|--------------------------------------------------------------------|
| Missing Household Income | Household Income is NULL.                                          |
| Invalid Household Income | Household Income is more than 0.00 but less than or equal to 1.00. |
| Missing Household Size   | Household Size is NULL.                                            |
| Invalid Household Size   | Household Size is 0 or more than or equal to 10.                   |
| Missing Poverty Level    | Poverty Level is NULL                                              |
| Invalid Poverty Level    | Poverty Level is more than or equal to 1,000%                      |

### Tips for understanding the Fix-It Report:

If the error message, "Invalid Poverty Level" is displayed, check to make sure your client's Monthly Household Income field does not contain annual income. For example, a single client might have a monthly income of \$1,000 but perhaps the number in the data field represents annual income of \$12,000. If this is the case, change the number to the monthly income.

### Tips for understanding the Fix-It Report:

If the clients' Federal Poverty Level (FPL) is less than 1,000% an error message will not display on the report (the error message, "Invalid Poverty Level" is displayed when clients' income levels are above 1,000% of the FPL). However, even though no error message will be displayed, it is recommended to double check all clients who are above 400% of FPL. As you will see in the next slide, clients who are at or above 400% of FPL make \$43,560 or more annually.

The table below displays how the percentage of Federal Poverty Level is calculated; this visual provides a baseline of annual income amounts and their corresponding percentages of Federal Poverty Level. Note the calculations are based on the Poverty Guidelines for a single person family annual income of \$10,890.

| FPL Calculation   | Annual Income<br>Amount | % of FPL |
|-------------------|-------------------------|----------|
| \$10,890 × 100% = | \$10,890                | 100%     |
| \$10,890 × 200% = | \$21,780                | 200%     |
| \$10,890 × 300% = | \$32,670                | 300%     |
| \$10,890 × 400% = | \$43,560                | 400%     |
| \$10,890 × 500% = | \$54,450                | 500%     |

Note that the Fix-It Poverty Level Report is somewhat different than other Fix-it Reports because you are to correct client records with error messages and it is recommended that you double check clients who do not have error messages but do have Federal Poverty Levels between 400-999%. See example below:

| < Back                | Home<br>M O       | Find New DEMO               |  | Reports Shortco   |                  | Help Logout<br>DEMO DEMO                         |                       | DEMO DEI                      | MO               |
|-----------------------|-------------------|-----------------------------|--|-------------------|------------------|--------------------------------------------------|-----------------------|-------------------------------|------------------|
| Fix-It: Poverty Level |                   |                             |  |                   |                  |                                                  |                       |                               |                  |
| ARIES<br>ID           | Client            | Monthly Household<br>Income |  | Household<br>Size | Poverty<br>Level | Errors                                           |                       |                               | Service<br>Count |
| 10001806              | Hopwa, Test T     | est T 4 0                   |  |                   | 0                | Missing Household Income, Missing Poverty Level, |                       |                               | 3                |
| 10001777              | Doe, Jane M       |                             |  |                   |                  | Missing Househo<br>Level,                        | old Income, Missing H | lousehold Size, Missing Pover | ty 1             |
| 10003764              | Jones, Amy S      |                             |  |                   | 4                | Missing Househo<br>Level,                        | old Income, Missing H | lousehold Size, Missing Pover | ty 1             |
| 10001719              | Bevins, Paula F   | 19,200.00                   |  | 3                 | 1258             | Invalid Poverty Level,                           |                       | 3                             |                  |
| 10001578              | Ball, Crystal K   | 5,000.00                    |  | 2                 | 412              |                                                  |                       |                               | 3                |
| 10004337              | Hopwa, Janet<br>C | 3,365.00                    |  | 4                 | 181              |                                                  |                       |                               | 2                |
| 10001722              | Ashton, Zach<br>A | 1,800.00                    |  | 2                 | 147              |                                                  |                       |                               | 4                |

- In addition to reviewing clients who are between 400%-999% of FPL, please look up the clients with error messages using their ARIES ID.
- Resolve the error by looking in client's charts and/or assessments for the missing or inaccurate information.
- Then update the ARIES fields: <u>Monthly</u> <u>Household Income</u> and <u># of People in</u> <u>Household</u> accordingly.

# **Questions & Answers**

Do you have any questions?

### Additional Resources:

- This presentation is posted in the Training section of <u>www.projectaries.org</u>.
- The ARIES User Manual can be accessed by pressing the F1 button while in ARIES.
  The ARIES Help Desk can be reached at 866-411-ARIES (2743).

# **Thank you!**

- Thank for participating! We hope that this has been a productive use of your time.
- Together we can improve ARIES data quality!